|                                                                                                | 13/ISR So                                                                                                    | olicitud de autoriza        | ación para aplicar el                                                                      | Régimen Opcional para Grupos de So                                                                                                    | ocieda  | ades.                      |       |  |  |  |
|------------------------------------------------------------------------------------------------|----------------------------------------------------------------------------------------------------|-----------------------------|--------------------------------------------------------------------------------------------|----------------------------------------------------------------------------------------------------|---------|----------------------------|-------|--|--|--|
| Trámit                                                                                         | •                                                                                                    | Descripción del t           |                                                                                            | trámite o servicio                                                                                                    |         | Monto                      |       |  |  |  |
| Servic                                                                                         | 0 0                                                                                                    | Presenta esta s             | solicitud de autorizac                                                                     | ción si eres una persona moral que                                                                                                    |         | Gratuito                   |       |  |  |  |
| pretendes tener<br>régimen opcional                                                            |                                                                                                    |                             | el carácter de sociedad integradora para poder aplicar<br>l para grupos de sociedades.     |                                                                                                    | 0       | Pago<br>derechos<br>Costo: | de    |  |  |  |
|                                                                                                | Quién puede                                                                                                    | e solicitar el trámit       | e o servicio?                                                                              | ¿Cuándo se presei                                                                                                    | nta?    |                            |       |  |  |  |
| Person                                                                                         | as morales co                                                                                                    | n carácter de socie         | dades integradoras.                                                                        | A más tardar el quince de agosto del año inmediato anterior<br>a aquel por el que pretendas ejercer el Régimen Opcional<br>para Grupos de Sociedades. |         |                            |       |  |  |  |
| ] ج                                                                                            | ónde puedo                                                                                                    | presentarlo?                | in el Portal del SAT:                                                                      |                                                                                                    |         |                            |       |  |  |  |
|                                                                                                |                                                                                                    |                             | https://www.sat.gob.mx/portal/public/personas-morales/opcional-para-grupos-de-<br>sociedad |                                                                                                    |         |                            |       |  |  |  |
| INFORMACIÓN PARA REALIZAR EL TRÁMITE O SERVICIO                                                |                                                                                                    |                             |                                                                                            |                                                                                                    |         |                            |       |  |  |  |
|                                                                                                |                                                                                                    | ¿Qué te                     | ngo que hacer para i                                                                       | realizar el trámite o servicio?                                                                                                    |         |                            |       |  |  |  |
| 1. li                                                                                          | ngresa a la liga                                                                                                    | a del apartado <b>¿Dó</b>   | nde puedo presenta                                                                         | rlo?.                                                                                                    |         |                            |       |  |  |  |
| 2. 5                                                                                           | elecciona la o                                                                                                    | pción " <b>1 Inscríbete</b> | ".                                                                                         |                                                                                                    |         |                            |       |  |  |  |
| 3. E                                                                                           | irígete a " <b>Req</b>                                                                                                    | uisitos" e ingresa          | a "autorización para                                                                       | aplicar el Régimen Opcional para Gru                                                                                                    | ipos c  | le Sociedade               | es"   |  |  |  |
| 4. <i>F</i>                                                                                    | <ul> <li>Al ingresar registrate con tu e.firma y selecciona Enviar.</li> <li>En acce de que registrate con tu rémite per primere une construction de la distribution de la distributica de la distributica de la distributica de la distributica de la distributica de la distributica de la distributica de la distributica de la distr</li></ul> |                             |                                                                                            |                                                                                                    |         |                            |       |  |  |  |
| J. E                                                                                           | c. En caso de que realices un tramite por primera vez, aparecera un cuadro con los "Términos y condiciones de uso del<br>Sistema de Consultas y Autorizaciones – Condiciones Generales", selecciona Acepto.                                                                                                    |                             |                                                                                            |                                                                                                    |         |                            |       |  |  |  |
| 6. E                                                                                           | En la siguiente pantalla deberás seleccionar la opción Autorizaciones, en el apartado Modalidad elige: Autorización para aplicar el Régimen Opcional para Grupos de Sociedades, y selecciona Siguiente.                                                                                                    |                             |                                                                                            |                                                                                                    |         |                            |       |  |  |  |
| 7. L                                                                                           | Llena los campos que el formato electrónico solicita.                                                                                                    |                             |                                                                                            |                                                                                                    |         |                            |       |  |  |  |
| 8. A                                                                                           | Adjunta la documentación y demás información relacionada con el trámite.                                                                                                    |                             |                                                                                            |                                                                                                    |         |                            |       |  |  |  |
| 9. F                                                                                           | Firma la solicitud con tu e.firma.                                                                                                    |                             |                                                                                            |                                                                                                    |         |                            |       |  |  |  |
| 10. C                                                                                          | 0. Obtén tu constancia de Firmado Electrónico de Documentos y tus acuses de recepción de Promoción y de Términos y Condiciones.                                                                                                    |                             |                                                                                            |                                                                                                    |         |                            |       |  |  |  |
|                                                                                                |                                                                                                    |                             | ¿Qué requisitos                                                                            | s debo cumplir?                                                                                                    |         |                            |       |  |  |  |
| Archivo                                                                                        | s digitalizados                                                                                                    | 5                           |                                                                                            |                                                                                                    |         |                            |       |  |  |  |
| 1. E                                                                                           | scrito libre.                                                                                                    |                             |                                                                                            |                                                                                                    |         |                            |       |  |  |  |
| 2. F                                                                                           | Formas Oficiales: CGS1 Cuestionario para solicitar la autorización para aplicar el régimen opcional para grupos de sociedades. Sociedades Integradoras y CGS2 Cuestionario para solicitar la autorización para aplicar el régimen opcional para grupos de sociedades. Sociedades Integradora                                                                                                    |                             |                                                                                            |                                                                                                    |         |                            |       |  |  |  |
| F                                                                                              | Puedes obtener las formas oficiales CGS1 v CGS2 en la lina del anartado <b>; Dónde nuedo presentario?</b> Elige la                                                                                                    |                             |                                                                                            |                                                                                                    |         |                            |       |  |  |  |
|                                                                                                | opción "1 Inscribete", dirígete a "Requisitos" da clic en Forma Oficial CGS1 "Cuestionario para solicitar la autorización para aplicar el Régimen Opcional para Grupos de Sociedades. Sociedades Integradoras" y Forma Oficial CGS2 "Cuestionario para solicitar la autorización para aplicar el Régimen Opcional para Grupos de Sociedades. Sociedades Integradoras" y Forma Oficial CGS2 "Cuestionario para solicitar la autorización para aplicar el Régimen Opcional para Grupos de Sociedades. Sociedades Integradas" Ilénalas e imprímelas y deben ir firmadas por el representante legal.                                                                                                    |                             |                                                                                            |                                                                                                    |         |                            |       |  |  |  |
| 3. I                                                                                           | <ul> <li>rampien deperas adjuntar:</li> <li>la decumentación que se indice en code une de los cuestionarios.</li> </ul>                                                                                                    |                             |                                                                                            |                                                                                                    |         |                            |       |  |  |  |
|                                                                                                | Manifesta                                                                                                    | ación baio protesta         | de decir verdad que o                                                                      | cuentan con página de Internet o que ut                                                                                                    | ilizará | n los medios               | aue   |  |  |  |
|                                                                                                | el SAT establezca mediante reglas de carácter general, para efecto de dar cumplimiento a la obligación prevista<br>en el artículo 70, primer párrafo, fracciones IV, segundo párrafo y V, inciso c) de la Ley del ISR.                                                                                                    |                             |                                                                                            |                                                                                                    |         |                            |       |  |  |  |
| ¿Con qué condiciones debo cumplir?                                                             |                                                                                                    |                             |                                                                                            |                                                                                                    |         |                            |       |  |  |  |
| Contar con e.firma o contraseña.                                                               |                                                                                                    |                             |                                                                                            |                                                                                                    |         |                            |       |  |  |  |
| SEGUIMIENTO Y RESOLUCIÓN DEL TRÁMITE O SERVICIO                                                |                                                                                                    |                             |                                                                                            |                                                                                                    |         |                            |       |  |  |  |
| ¿Có                                                                                            | no puedo dai                                                                                                    | r seguimiento al tr         | ámite o servicio?                                                                          | ¿El SAT llevará a cabo alguna inspección o verificación<br>para emitir la resolución de este trámite o servicio?                                      |         |                            |       |  |  |  |
| Trámite                                                                                        | inmediato.                                                                                                    |                             |                                                                                            | No.                                                                                                    |         |                            |       |  |  |  |
| Resolución del trámite o servicio                                                              |                                                                                                    |                             |                                                                                            |                                                                                                    |         |                            |       |  |  |  |
| La auto                                                                                        | ridad revisará                                                                                                    | que la solicitud se         | presente en tiempo, q                                                                      | ue los datos sean correctos y se cumpla                                                                                                    | an tod  | os los requis              | itos, |  |  |  |
| de ser el caso se emitirá el oficio de autorización y se notificará mediante buzón tributario. |                                                                                                    |                             |                                                                                            |                                                                                                    |         |                            |       |  |  |  |

| Plazo máximo para que el SAT<br>resuelva el trámite o servicio                                                                                                    | Plazo máximo para que el SAT solicite información adicional                                                                                                    |                                                                                                    | Plazo máximo para cumplir con la<br>información solicitada |  |  |  |  |  |
|----------------------------------------------------------------------------------------------------|----------------------------------------------------------------------------------------------------|----------------------------------------------------------------------------------------------------|------------------------------------------------------------|--|--|--|--|--|
| 3 meses, en el caso de que el SAT te<br>solicite información adicional, el plazo<br>de 3 meses para resolver comenzará a<br>correr una vez que hayas cumplido<br>dicho requerimiento.                                                                                                    | Dentro del plazo de los 3 meses para<br>que se resuelva el trámite.                                                                                                    |                                                                                                    | 10 días.                                                   |  |  |  |  |  |
| و Qué documento obtengo al final<br>servicio?                                                                                                    | izar el trámite o                                                                                                    | ¿Cuál es la vigencia del trámite o servicio?                                                                                                    |                                                            |  |  |  |  |  |
| Acuse de recibo.                                                                                                    |                                                                                                    | Hasta que la sociedad integradora presente aviso para dejar<br>de pertenecer al régimen opcional de grupos de sociedades,<br>o deje de cumplir con algún requisito del Capítulo VI, del<br>Título II de la Ley del ISR.                                                                                                    |                                                            |  |  |  |  |  |
| CANALES DE ATENCIÓN                                                                                                    |                                                                                                    |                                                                                                    |                                                            |  |  |  |  |  |
| Consultas y dudas                                                                                                    | i                                                                                                    | Quejas y denuncias                                                                                                    |                                                            |  |  |  |  |  |
| <ul> <li>MarcaSAT de lunes a viernes de excepto días inhábiles:<br/>Atención telefónica: desde cualqu 627 22 728 y para el exterior del p728.<br/>Vía Chat: <u>https://chat.sat.gob.mx</u></li> <li>Atención personal en las Oficinas diversas ciudades del país, como siguiente liga:<br/><u>https://www.sat.gob.mx/portal/publ</u>Los días y horarios siguientes: lun a 16:00 hrs. y viernes de 08:30 a días inhábiles.</li> </ul> | 09:00 a 18:00 hrs.,<br>ier parte del país 55<br>país (+52) 55 627 22<br>del SAT ubicadas en<br>o se establece en la<br><u>ic/directorio</u><br>es a jueves de 09:00<br>a 15:00 hrs., excepto | <ul> <li>Quejas y Denuncias SAT, desde cualquier parte del país 55 885 22 222 y para el exterior del país (+52) 55 885 22 222 (quejas y denuncias).</li> <li>Correo electrónico: <u>denuncias@sat.gob.mx</u></li> <li>En el Portal del SAT: <u>https://www.sat.gob.mx/portal/public/tramites/quejas-o-denuncias</u></li> <li>Teléfonos rojos ubicados en las oficinas del SAT.</li> <li>MarcaSAT 55 627 22 728 opción 8.</li> </ul> |                                                            |  |  |  |  |  |
| Información adicional                                                                                                    |                                                                                                    |                                                                                                    |                                                            |  |  |  |  |  |

Para incorporar los requisitos señalados en esta ficha y con la finalidad de identificar el archivo y/o carpeta que los contenga, deberás adjuntar la documentación en forma digitalizada (mediante archivo comprimido en ZIP), que contenga el número, nombre del archivo y RFC de la sociedad a la que pertenece la información a 12 posiciones (el nombre del archivo y/o el RFC no deberán contener la letra  $\tilde{N}$  /  $\tilde{n}$ ; en su caso, deberás sustituirla por la letra X / x), como se muestra:

| Número              | Requisito                                      | Identificación                                                                                        |  |  |  |  |
|---------------------|------------------------------------------------|----------------------------------------------------------------------------------------------------|--|--|--|--|
| 1                   | Escrito Libre                                  | "1. Escrito libre XXXXXXXXXXX1 de (en caso de ser más de 1 archivo, agrega números consecutivos)".    |  |  |  |  |
| 2                   | Forma Oficial CGS 1                            | "2. CGS1-XXXXXXXXXXXXX".                                                                              |  |  |  |  |
| 3                   | Forma Oficial CGS 2                            | "3. CGS2-XXXXXXXXXXXXX1 de (en caso de ser más de 1 archivo agrega números consecutivos)".            |  |  |  |  |
| 4                   | Documentación cuestionarios                    | "4.1 CGS1 Anexo1-XXXXXXXXXXX.1 de (en caso de ser más de 1 archivo agrega números consecutivos)".     |  |  |  |  |
|                     |                                                | "4.2 CGS2 Anexo1-XXXXXXXXXXX-1 de (en caso de ser más de 1 archivo agrega números consecutivos)".     |  |  |  |  |
| 5                   | Manifestación bajo protesta de<br>decir verdad | "5. Manifestación-XXXXXXXXXXX-1 de (en caso de ser más<br>de 1 archivo agrega números consecutivos)". |  |  |  |  |
| Fundamento jurídico |                                                |                                                                                                    |  |  |  |  |

Artículos 17-D, 18, 18-A y 37, primer párrafo del CFF; 59, 63, 70, primer párrafo, fracciones IV, segundo párrafo y V, inciso c) de la LISR; Reglas 3.6.1. y 3.6.6. de la RMF.